# **Taking Out a New Membership**

This document takes you through the process of taking out a new membership on the ClubSpark Morpeth Tennis Club website (see 'Taking out a New Membership' below).

In order for us to maximise the revenue we get from a membership subscription, payment by bank transfer would be appreciated. This means that we avoid the charges associated with credit card and debit card payment.

Before you begin the renewal process, you need to ensure that you are logged into the MTC website with your LTA credentials, comprising a username and accompanying password. If you haven't registered yet with ClubSpark through the MTC website, you will not be able to log in so you should do that first. See these sections for details:

- 'Registering with ClubSpark' on page 11
- 'Logging in with Your LTA Login' on page 15

Note that even if you pay your subscription by standing order, you still have to register with Morpeth Tennis Club through ClubSpark, so that we can take out your membership on the website.

If you are not comfortable with taking out a membership online through the Morpeth Tennis Club website, and you are not intending to play team tennis (which requires ClubSpark registration), send an email to <u>club.secretary@morpethtennis.org</u>, and we will sort out you membership for you.

### Contents

| Taking out a New Membership    | 2  |
|--------------------------------|----|
| Registering with ClubSpark     | 11 |
| Logging in with Your LTA Login | 15 |

## **Taking out a New Membership**

You need to take out a new membership at the start of the season in April, regardless of whether you are renewing the membership you had from the previous season, taking out a different type of membership to last time, or taking out a membership for the very first time.

The steps below outline the procedure involved in taking out a new membership.

- 1. Ensure that you are logged in to the Morpeth Tennis Club website (see 'Logging in with Your LTA Login' on *page 15*).
- 2. Click the **MEMBERSHIP** tab.

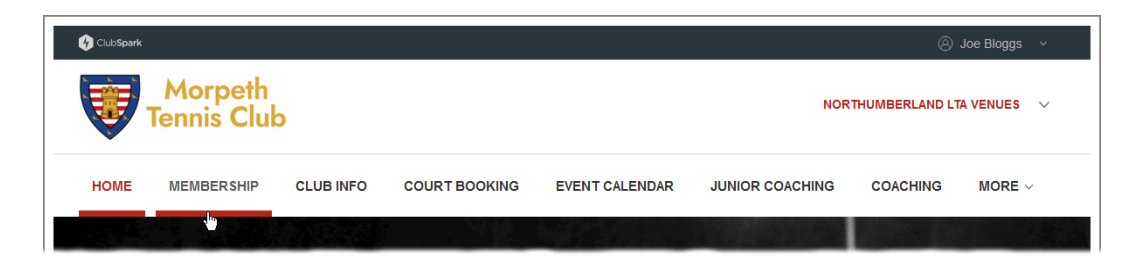

The **MEMBERSHIP** page appears.

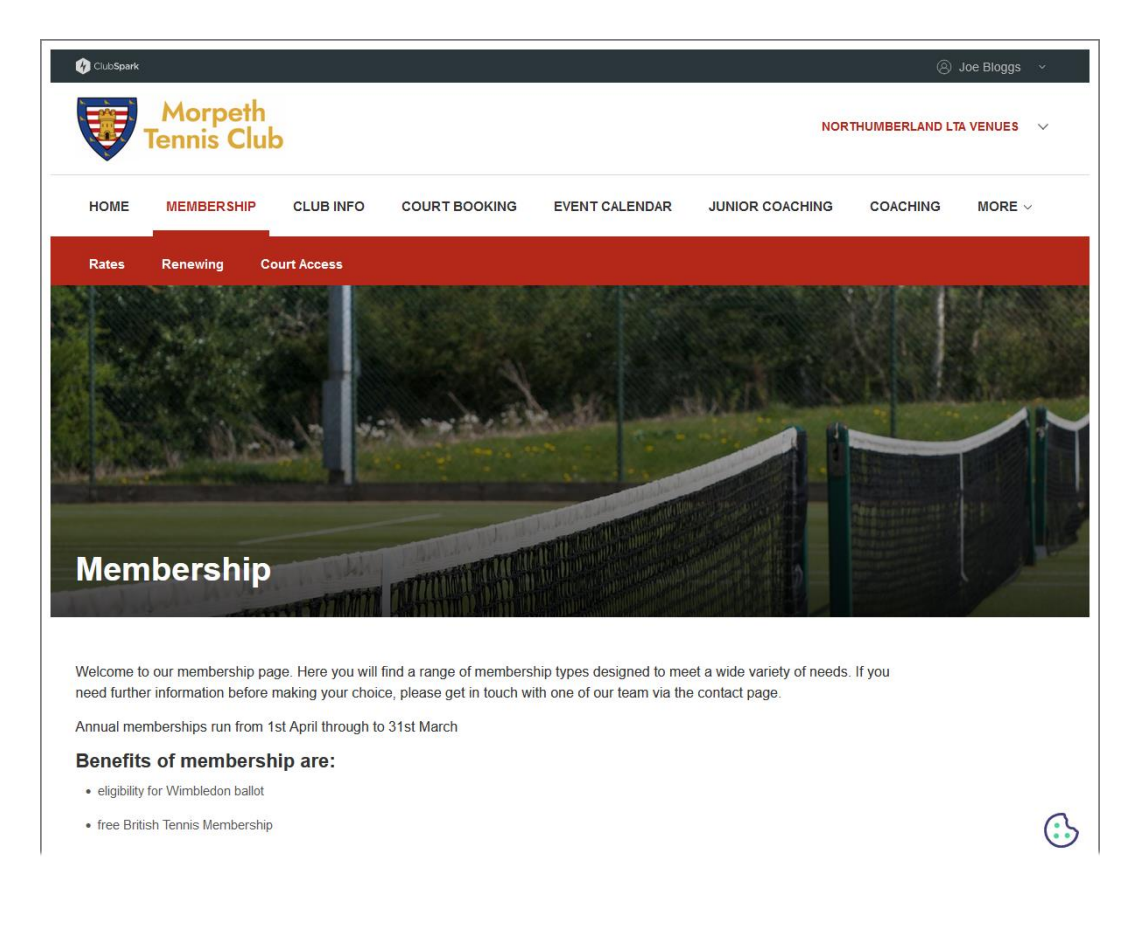

3. Scroll down to the **Memberships** heading.

| nberships                                                                                                    |                                        |         |
|----------------------------------------------------------------------------------------------------|----------------------------------------|---------|
| 3-month membership 2023                                                                                                    | Pay in full<br>One off payment         | £60.00  |
| month full membership package from the date of application                                                                                                    | Join now                               |         |
| amily Membershin 2024                                                                                                    | Choose payment option                  |         |
| 1/04/2024 - 31/03/2025                                                                                                    | Pay in full<br>One off payment         | £360.00 |
| amily membership (2 adults and 2 children under 18)<br>iligibility: 2 adults and 2 children (under 18) from the same family                                                                                                    | Pay monthly<br>per month for 12 months | £30.50  |
| /p to 4 members                                                                                                    | Join now                               |         |
| Guardian 2024 (Free for guardian of junior member)                                                                                                    |                                        |         |
| Juardian member                                                                                                    | FREE<br>Complimentary - no charge      | £0.00   |
| iligibility: Restricted to parent wishing to play at the same time with son/daughter member only. Both parei<br>nd child need to be members. Play allowed during off-peak times only (Mon-Fri 9am-7pm, all day at<br>reekends). | nt Join now                            |         |
| lunior 2024 - 4 to 8 years old                                                                                                    | Pay in full                            |         |
| unior membership for ages 4 to 8                                                                                                    | One off payment                        | £20.00  |
| iligibility: Allows a junior who is 8 years old or under on April 1st 2024 and at least 4 years old to play up to<br>pm Monday- Friday and all day at weekends.                                                                 | Join now                               |         |
| lunior 2024 - 9 to 17 years old                                                                                                    |                                        |         |
| 1/04/2024 - 31/03/2025<br>unior membership for ages 9 to 17                                                                                                    | One off payment                        | £50.00  |
| Eligibility: Allows a junior who is 9 years old or older on April 1st 2024 and under 18 to play up to 7pm<br>Nonday-Friday and all day at weekends.                                                                             | Join now                               |         |
|                                                                                                    | ~~~~~~~~~~~~~~~~~~~~~~~~~~~~~~~~~~~~~~ |         |
| lon-playing / Social 2024<br>1/04/2024 - 31/03/2025                                                                                                    | Pay in full<br>One off payment         | £15.00  |
| Ion-playing membership                                                                                                    | Join now                               |         |
| Senior Full 2024                                                                                                    | Choose payment option                  |         |
| 1/04/2024 - 31/03/2025                                                                                                    | Pay in full<br>One off payment         | £180.00 |
| ienior full membership. Note that this is a full 12-month membership and NOT a rolling monthly<br>nembership, so if paying monthly all 12 payments must be made.                                                                | Pay monthly<br>per month for 12 months | £15.50  |
| Eligibility: Adult                                                                                                    | Join now                               |         |
|                                                                                                    |                                        |         |
| Student 2024                                                                                                    | Pay in full                            | £60.00  |
| Student 2024<br>1/04/2024 - 31/03/2025<br>tudent membership up to age of 24 and in full time education.                                                                                                    | Pay in full<br>One off payment         | £60.00  |

4. Click the **Join now** button for the membership you want to take out.

For instance, here we're opting to take out senior full membership:

| Non-playing / Social 2024<br>01/04/2024 - 31/03/2025                                                                                                    | Pay in full<br>One off payment £15.00  |
|----------------------------------------------------------------------------------------------------|----------------------------------------|
| Von-playing membership                                                                                                    | Join now                               |
|                                                                                                    | Choose payment option                  |
| Senior Full 2024<br>)1/04/2024 - 31/03/2025                                                                                                    | Pay in full<br>One off payment £180.00 |
| Senior full membership. Note that this is a full 12-month membership and NOT a rolling monthly<br>membership, so if paying monthly all 12 payments must be made. | Pay monthly £15.50                     |
| Eligibility: Adult                                                                                                    | Join now                               |
|                                                                                                    |                                        |
| Student 2024                                                                                                    | Pav in full                            |
| )1/04/2024 - 31/03/2025                                                                                                    | One off payment £60.00                 |
| Student membership up to age of 24 and in full time education.                                                                                                   | Late many                              |

The website now shows your personal details, taken from those associated with your LTA login.

| Purchaser details                     | Members                | Payment     | Confirmation |
|---------------------------------------|------------------------|-------------|--------------|
| 0                                     |                        |             |              |
|                                       |                        |             |              |
| Purchaser details                     | )                      | Your ba     | asket(1)     |
| Check details below for:              |                        | MEMBERS     | HIP          |
| person paying for this membershi      | p                      | Senior Fu   | III 2024     |
|                                       | anter on the next step | Pay in full |              |
| All fields are mandatory unless state | a otnerwise            | Pay today   | cost £180.00 |
| Purchaser details                     |                        | TOTAL       | £180.00      |
| First name                            | Last name              |             |              |
| Joe                                   | Bloggs                 |             |              |
| Phone number<br>07700 900471          |                        |             |              |
| Email address                         |                        |             |              |
| madeupemailaddress.contrived.net      |                        |             |              |
| Date of birth<br>08/08/1964           |                        |             |              |
| Candar                                |                        |             |              |
| Male                                  |                        |             | 6            |
| Address 2 (optional)                  |                        |             |              |
|                                       |                        |             |              |
| Address 3 (optional)                  |                        |             |              |
| Town                                  |                        |             |              |
| Morpeth                               |                        |             |              |
| County                                |                        |             |              |
| Northumberland                        |                        |             |              |
| Postcode                              |                        |             |              |
| NE61 3LL                              |                        |             |              |
| Work number (optional)                |                        |             |              |
| Mobile number (optional)              |                        |             |              |
|                                       |                        |             |              |
| Terms and Conditions                  |                        |             |              |
| Terms and Conditions                  |                        |             |              |

5. If there are any editable details here that are incorrect or there are some details missing, amend the incorrect details or add missing details.

6. Check the **Please tick this box to confirm you agree to our Terms and Conditions** box.

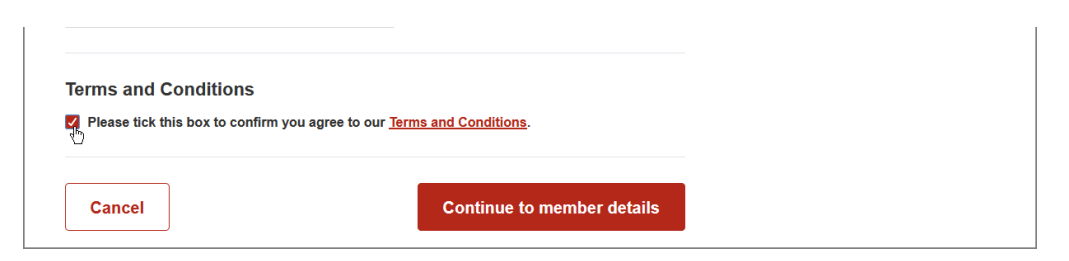

7. Click the **Continue to member details** button.

The website now shows member details for you and anyone associated with your membership, such as a son or daughter junior member.

| Purchaser details Members                                                                                                    | Payment                                     | Confirmation                             |
|----------------------------------------------------------------------------------------------------|---------------------------------------------|------------------------------------------|
| <b>Member details</b><br>hoose or add the member who this membership is for belo<br>bu can check or update member information via the 'Edit' I<br>ach member. ① | w MEMBE<br>ink on the right of<br>Pay in fr | basket(1)<br>IRSHIP<br>Full 2024<br>Vill |
| • You (Joe Bloggs)                                                                                                    | Pay tod<br>Edit details                     | lay cost £180.00                         |
| O Frederica Bloggs                                                                                                    | Edit details TOTAL                          | £180.00                                  |
| Any new members below<br>+ Add a new member                                                                                                    |                                             |                                          |

8. Ensure that you have the radio button selected for the person you want to take out a membership for.

By default the entry that identifies you is selected, which means that you are taking out a membership for yourself.

However, if you were taking out a membership on someone else's behalf, such as a junior membership for your son or daughter, you would select the entry for this person here, like so:

| Vou (Joe Bloggs)      | Edit details |
|-----------------------|--------------|
| Frederica Bloggs      | Edit details |
| Any new members below |              |
| + Add a new member    |              |

If you want to take out a membership on someone else's behalf and there is no entry for that person listed, click the **Add a new member** link, then add that person's details in the new set of fields that appear:

| All fields are mandatory unless stated other                                                                             | wise                                                                     |
|----------------------------------------------------------------------------------------------------|--------------------------------------------------------------------------|
| First name                                                                                                    |                                                                          |
| First name                                                                                                    |                                                                          |
| Last name                                                                                                    |                                                                          |
| Last name                                                                                                    |                                                                          |
| Gender                                                                                                    |                                                                          |
| O Male O Female                                                                                                    |                                                                          |
| Date of birth                                                                                                    |                                                                          |
| Day - Month - Year -                                                                                                    |                                                                          |
| Emergency number                                                                                                    |                                                                          |
|                                                                                                    |                                                                          |
| I confirm I am the Parent or Guardian<br>Parent or Guardian to book on behal<br>Consent is required to make this booking | n of this player, or have the permission of the<br>f of this player. (?) |
| Back Confirm player details                                                                                              |                                                                          |

9. Click the **Continue to payment** button at the bottom of the member details.

The website now shows a review of the membership details you have given, along with payment options.

| Purchaser details                                                                                                    | Members                                                                                                    | Payment | Confirmation |
|----------------------------------------------------------------------------------------------------|----------------------------------------------------------------------------------------------------|---------|--------------|
| Review and pay                                                                                                    |                                                                                                    |         |              |
| Check you have everything you ne                                                                                                    | ed                                                                                                    |         |              |
| Order summary                                                                                                    |                                                                                                    |         |              |
| MEMBERSHIP                                                                                                    |                                                                                                    |         |              |
| <b>Senior Full 2024</b><br>01/04/2024 - 31/03/2025<br>Pay in full<br><b>Member:</b> Joe Bloggs                                                                                                    |                                                                                                    |         | £180.00      |
| TOTAL COST                                                                                                    |                                                                                                    |         | £180.00      |
| Pay with credit/debit card                                                                                                    | stripe                                                                                                    |         |              |
| Pay with credit/debit card<br>Via Stripe<br>Other payment<br>Direct debit / bank transfer optic<br>sort code 20-58-17, account no 7<br>transfer with Paul Johnson, Club<br>pauljohnson44@hotmail.com, T.                                                                                                    | Stripe<br>ons are available (Barclays Bank,<br>10897531). Please confirm your<br>Treasurer. E:<br>07951081025.                                                                                                    |         |              |
| Pay with credit/debit card<br>Via stripe<br>Other payment<br>Direct debit / bank transfer optic<br>sort code 20-8-17, account no 7<br>transfer with Paul Johnson, Clut<br>pauljohnson44@hotmail.com, T<br>Direct Debit<br>Via GoCardiess                                                                                                    | stripe<br>ons are available (Barclays Bank,<br>0897531). Piease confirm your<br>Dreasurer. E:<br>07951081025.<br>GOCARDLESS                                                                                                    |         |              |
| Pay with credit/debit card<br>Via stripe<br>Other payment<br>Direct debit / bank transfer optic<br>sort code 20-8-17, account no 7<br>transfer with Paul Johnson, Clut<br>pauljohnson44@hotmail.com, T<br>Direct Debit<br>Via GoCardless<br>Pay us a cheque<br>Please make cheques payable to<br>send to Paul Johnson, Treasure<br>Sherborne. Park, Choppington N<br>pauljohnson44@hotmail.com, T                                                                                                    | Aby:<br>Stripe<br>Stripe |         |              |
| Pay with credit/debit card         Via stripe         Other payment         Direct debit / bank transfer optic         sort code 20-89-17, account no 7         transfer with Paul Johnson, Club         pauljohnson4@hotmail.com, T         Direct Debit         Via GoCardless         Pay us a cheque         Please make cheques payable to         Sherborne, Park, Choppington N         pauljohnson4@hotmail.com, T         Pay cash in person         Please hand over cash directly ti         E: pauljohnson4@hotmail.com,         to meet. | Aby.<br>Stripe<br>ans are available (Barclays Bank,<br>0897531), Piease confirm your<br>Dreasurer. E:<br>07951081025.<br>BOCARDLESS<br>BOMorpeth Lawn Tennis Club and<br>c. 41 Coleridge Drive,<br>LE22 5HD E:<br>07951081025.<br>D Paul Johnson, Club Treasurer.                                                                                                    |         |              |

As we mentioned at the beginning, our preferred payment option is by bank transfer. There isn't actually a specific option for bank transfer, but there is an **Other payment** option, which includes bank transfer as a means of paying.

#### 10. Click the **Other payment** radio button.

| Pay with credit/debit card<br>Via Stripe                                                                                                    | stripe  |  |
|----------------------------------------------------------------------------------------------------|---------|--|
| Other payment<br>Direct debit / bank transfer options are available (Barclays E<br>esort code 20-58-17, account no 70897531). Please confirm yo<br>transfer with Paul Johnson, Club Treasurer, E:<br>pauljohnson44@hotmail.com, T: 07951081025. | nk, 🚉   |  |
| Direct Debit GOCA!<br>Via GoCardless                                                                                                    | DLESS   |  |
| Pay us a cheque<br>Please make cheques payable to Morpeth Lawn Tennis Club<br>send to Paul Johnson, Treasurer: 41 Coleridge Drive,<br>Sherborne. Park, Choppington NE62 5HD E:<br>pauljohnson44@hotmail.com, 1: 07951081025.                    | ind     |  |
| Pay cash in person<br>Please hand over cash directly to Paul Johnson, Club Treas<br>E: pauljohnson44@hotmail.com, T. 07951081025 to arrange t<br>to meet.                                                                                       | er. Col |  |
| w order summary                                                                                                    |         |  |

When you choose a payment option, the **Continue** button at the bottom of the page changes to a **Confirm** button.

Notice also that there is a check in the box just above the **Confirm** button, which indicates that you are a UK tax payer and that Morpeth Tennis Club can claim tax on your payments.

11. Click the **Confirm** button to complete the membership application process.

The website how shows a confirmation page.

| Purchaser details                   | Members                              | Payment                                 | Confirmation                       |
|-------------------------------------|--------------------------------------|-----------------------------------------|------------------------------------|
| $\bigcirc$                          | <u>ن</u>                             | <b>O</b>                                | U                                  |
| Thank you for your                  | purchase                             |                                         |                                    |
| Your order has been confirmed       |                                      |                                         |                                    |
| An email confirmation has been se   | nt to your registered email address  |                                         |                                    |
| lease find your order details below | <b>v</b> :                           |                                         |                                    |
|                                     |                                      |                                         |                                    |
| Order summary                       |                                      |                                         |                                    |
| MEMBERSHIP                          |                                      |                                         |                                    |
| Senior Full 2024                    |                                      |                                         |                                    |
| 01/04/2024 - 31/03/2025             |                                      |                                         | £180.00                            |
| Pay in full                         |                                      |                                         |                                    |
| Member: Joe Bloggs                  |                                      |                                         |                                    |
| TOTAL COST                          |                                      |                                         | £180.00                            |
|                                     |                                      |                                         |                                    |
| hanks for taking out a membershi    | p with Morpeth Tennis Club.          |                                         |                                    |
| f you are a new member, you shou    | Id receive an email in due course th | at gives details on how the club operat | es and how you can get involved in |
| he club We would also be dratetu    | i if you could let us know how you f | heard about the club by sending an ema  | all to                             |
| lub.secretary@morpethtennis.org     |                                      |                                         |                                    |
| lub.secretary@morpethtennis.org     |                                      |                                         |                                    |

**12.** Finally, make the bank transfer for the amount associated with your membership option by making the transfer to Morpeth Tennis Club's bank.

Bank details are as follows:

Barclays Bank Sort code: 20-58-17 Account: 70897531

A reference indicating that the payment is for MTC subscription would be helpful.

Could you also confirm your transfer with our club treasurer, Paul Johnson, whose details are below:

Email: club.treasurer@morpethtennis.org Tel: 07951 081025

# **Registering with ClubSpark**

If you have not already obtained login details with which to log into the Morpeth Tennis Club website, you need to register by following the steps below.

1. Launch the MTC website.

You can do by this by entering the following URL in your internet browser:

https://clubspark.lta.org.uk/MorpethTennisClub

You should now see the main page of the website.

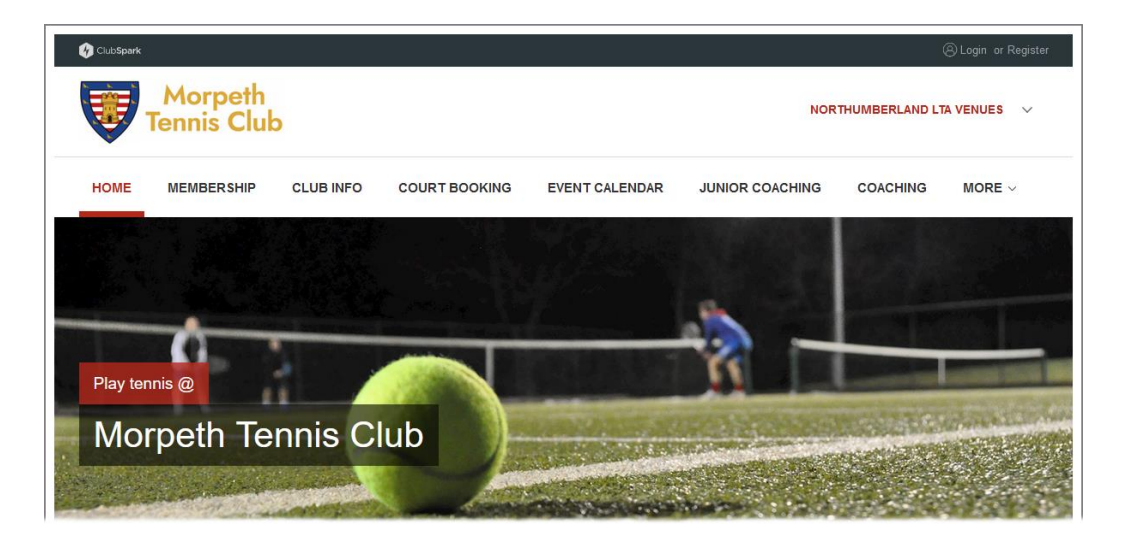

2. Click the **Register** link in the top right-hand corner of the page.

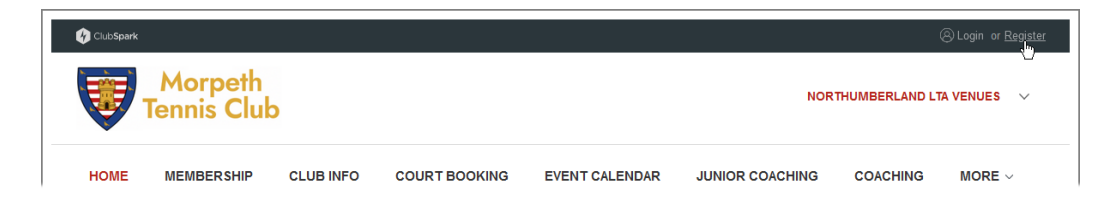

The **Register** page now appears:

| Осьбранк                                               | (a) Login or Register       |
|--------------------------------------------------------|-----------------------------|
| Morpeth<br>Tennis Club                                 | NORTHUMBERLAND LTA VENUES 🗸 |
|                                                        |                             |
| Register                                               |                             |
| Already have an account? Sign in                       |                             |
| Register with LTA to use Clubspark                     |                             |
| 🕅 LTA                                                  |                             |
|                                                        |                             |
|                                                        |                             |
|                                                        |                             |
|                                                        |                             |
|                                                        |                             |
|                                                        |                             |
|                                                        |                             |
| MORPETH TENNIS CLUB                                    |                             |
| Copyright © LTA 2024 Terms & Conditions Privacy Policy |                             |
|                                                        | •                           |

3. Click the LTA button.

An LTA login page appears.

| ClubSpark                        |                                                                                                | 🛞 Login or Register |
|----------------------------------|------------------------------------------------------------------------------------------------|---------------------|
| Morpeth<br>Tennis Club           |                                                                                                |                     |
|                                  |                                                                                                |                     |
|                                  | Sign in to book or manage your<br>upcoming bookings                                            |                     |
|                                  | TENNIS<br>FOR BRITAIN                                                                          |                     |
|                                  | Log in with your LTA Advantage account to manage bookings, coaching, memberships and more.     |                     |
|                                  | Login                                                                                          |                     |
|                                  | Haven't created an account?<br>Click here                                                      |                     |
|                                  | If you've previously logged in via a Clubspark or social account.<br>Login with another method |                     |
| © Sportlabs Technology I to 2024 | Terms & Conditions Privacy Policy                                                              | TA VIDIL            |

4. Click the **Sign up for free** link.

| C. C. C. C. C. C. C. C. C. C. C. C. C. C             |                           | TENNIS<br>FOR BRITAIN |  |  |  |
|------------------------------------------------------|---------------------------|-----------------------|--|--|--|
|                                                      | Username                  |                       |  |  |  |
|                                                      | Password                  | Show                  |  |  |  |
|                                                      | <u>Forgot my username</u> | Forgot my password    |  |  |  |
|                                                      | Log in                    |                       |  |  |  |
| or<br>Don't have an account? <u>Sign up for free</u> |                           |                       |  |  |  |

This page now appears:

| PLAY COMPETE FAN ZONE ROLES & VENUES                                                                                                    | NEWS WHAT WE DO         | Q | Sign In | Join Us |
|----------------------------------------------------------------------------------------------------|-------------------------|---|---------|---------|
| Buy your tickets to the sum                                                                                                    | imer grass court season |   |         | ×       |
| Register today JOIN NOW TO TAKE ADVANTAGE What's your first name?                                                                                                    |                         |   |         |         |
| What's your last name?                                                                                                    |                         |   | Ă       |         |
| What's your date of birth?                                                                                                    |                         |   |         |         |
| What's your gender?<br>Male<br>Female                                                                                                    |                         |   |         |         |
| What's your email?                                                                                                    |                         |   |         |         |
| Create a username Your username must be between 6 and 18 characters containing just letters and numbers.                                                                                                    |                         |   |         |         |
| Create a password<br>Your password must be at least 8 characters long, contain at least 1<br>number, have a mixture of uppercase and lowercase letters and a<br>special character.                                                                                                    |                         |   |         |         |
| I'm not a robot                                                                                                    |                         |   |         |         |
| By creating an Advantage account, I confirm that I                                                                                                    |                         |   |         |         |
| <ul> <li>understand and agree to the Terms and Conditions</li> <li>Yes, I would like to receive emails from the LTA and its group companies including exclusive benefits, upcoming events, relevant tennis programmes and courses for all ages and abilities.</li> </ul>                                                              |                         |   |         |         |
| Yes, I would like to receive emails with information about<br>the LTA's official partners, sponsors and suppliers. They<br>can be found here and do change occasionally. You'll<br>hear about the discounts, offers, competitions, products<br>and services they provide.                                                             |                         |   |         |         |
| We will also send you messages which are necessary for the administration of your account, or the services we provide to you. Your personal information will be used in accordance with the LTA's <b>Privacy Policy</b> and, for players only, the ITF's World Tennis Number Privacy Policies for <u>Adults</u> and <u>Under</u> 18s. |                         |   |         |         |
| Join now                                                                                                    |                         |   |         |         |

5. Now simply fill in the details on this page and click the **Join now** button at the bottom of the page.

This should complete the registration process and enable you to log in to the MTC website with the username and password you have just created.

### Logging in with Your LTA Login

To log into the Morpeth Tennis Club website with your LTA username and password, just follow the steps below.

**1.** Launch the MTC website.

You can do by this by entering the following URL in your internet browser:

https://clubspark.lta.org.uk/MorpethTennisClub

You should now see the main page of the website.

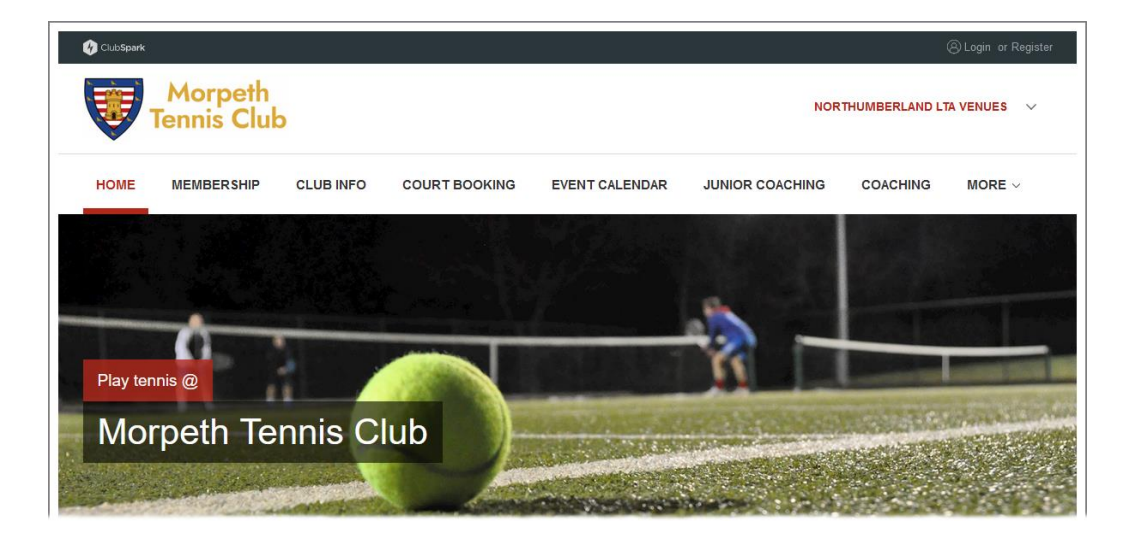

2. Click the Login link in the top right-hand corner of the page.

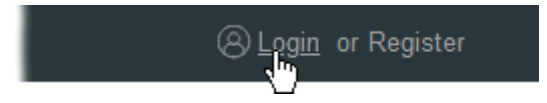

You should now see the login page of the website.

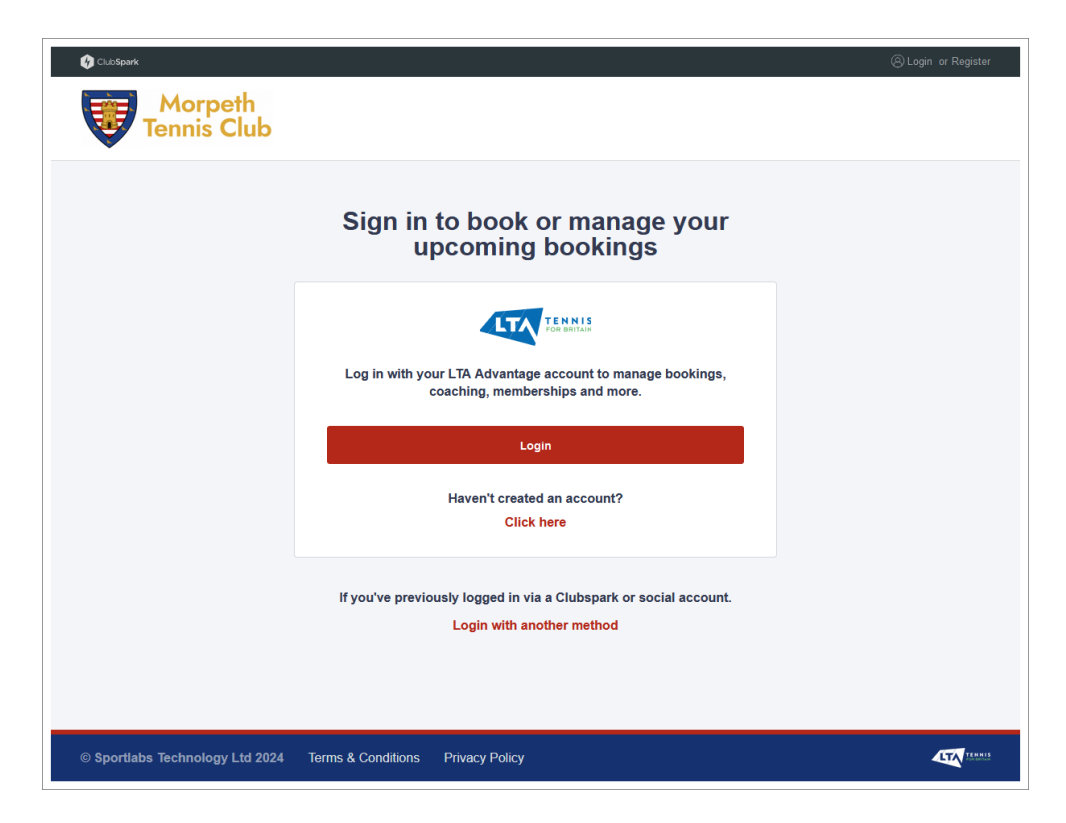

3. Click the Login button in the middle of the page.

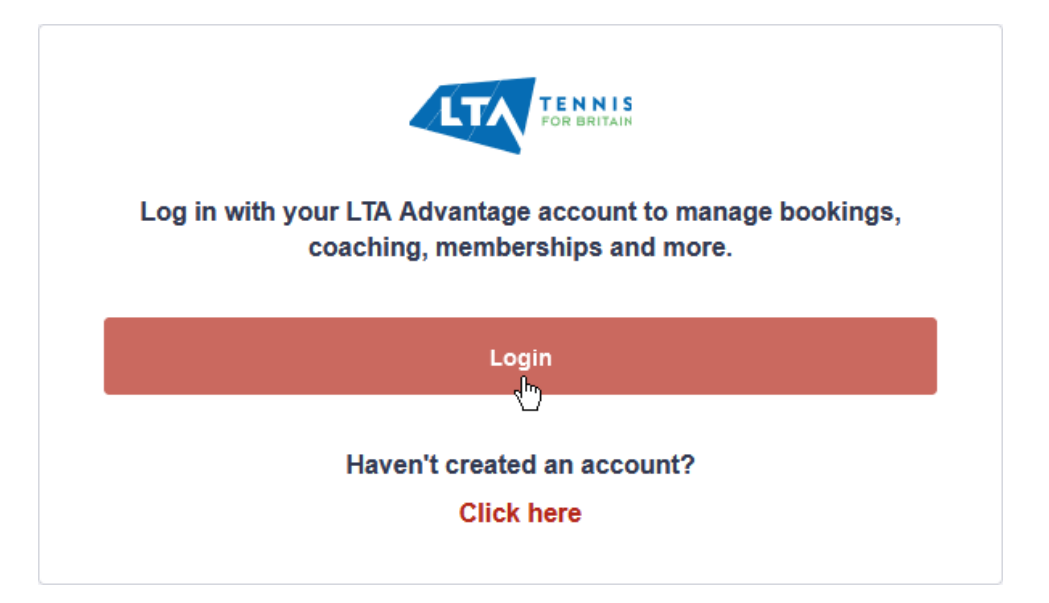

An LTA login page appears.

| Lisarname                       | NN IS<br>BRITAIN         |  |
|---------------------------------|--------------------------|--|
| Password Forgot my username For | Show<br>rgot my password |  |
| Log in<br>or                    | Sign up for free         |  |
|                                 |                          |  |
|                                 |                          |  |

- 4. Type your username in the **Username** box.
- 5. Type your password in the **Password** box.

Each character of your password is displayed as a dot, to reduce the chance of someone else obtaining that password.

|                                                      | TENNIS<br>FOR BRITAIN                 |  |  |  |  |  |
|------------------------------------------------------|---------------------------------------|--|--|--|--|--|
|                                                      | joebloggs21                           |  |  |  |  |  |
|                                                      | Show                                  |  |  |  |  |  |
| A NEW YORK                                           | Forgot my username Forgot my password |  |  |  |  |  |
|                                                      | Log in                                |  |  |  |  |  |
| or<br>Don't have an account? <u>Sign up for free</u> |                                       |  |  |  |  |  |

6. Click the **Login** button.

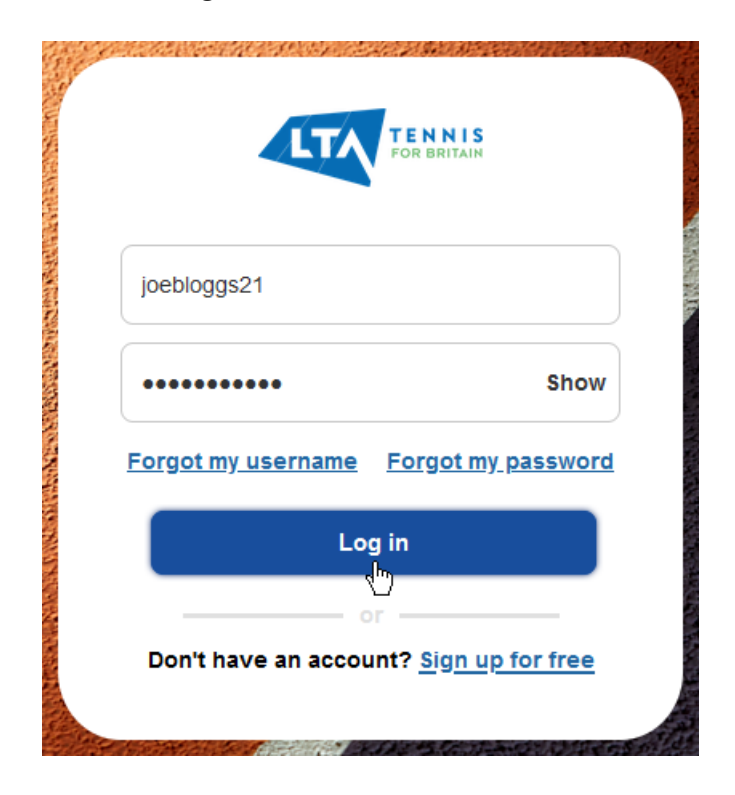

You should now see the home page of the website, with your name displayed in the top right-hand corner.

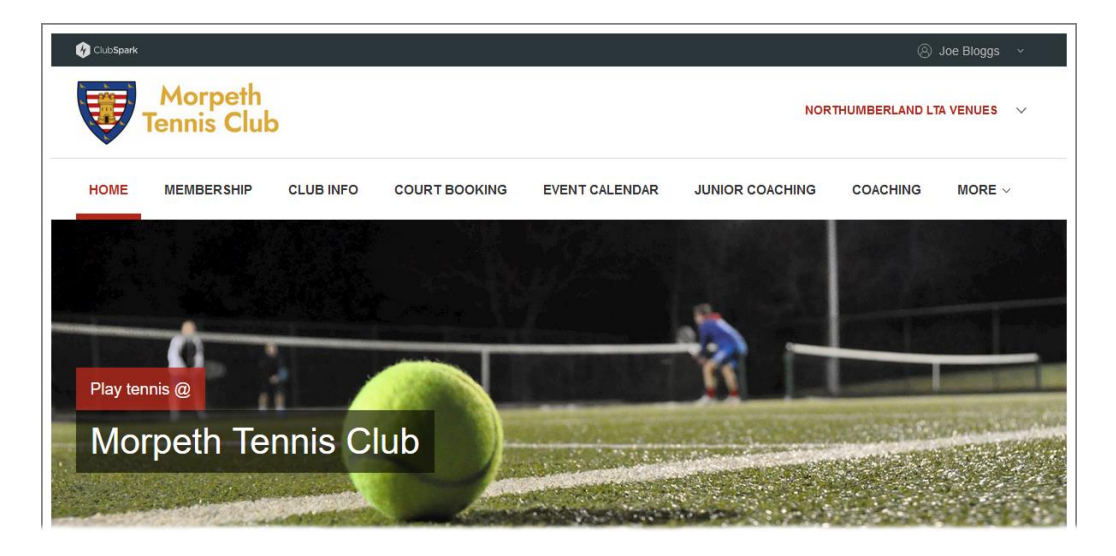